# Wind 金融终端(Linux 版)安装和 配置手册

万得信息技术股份有限公司

2024.04

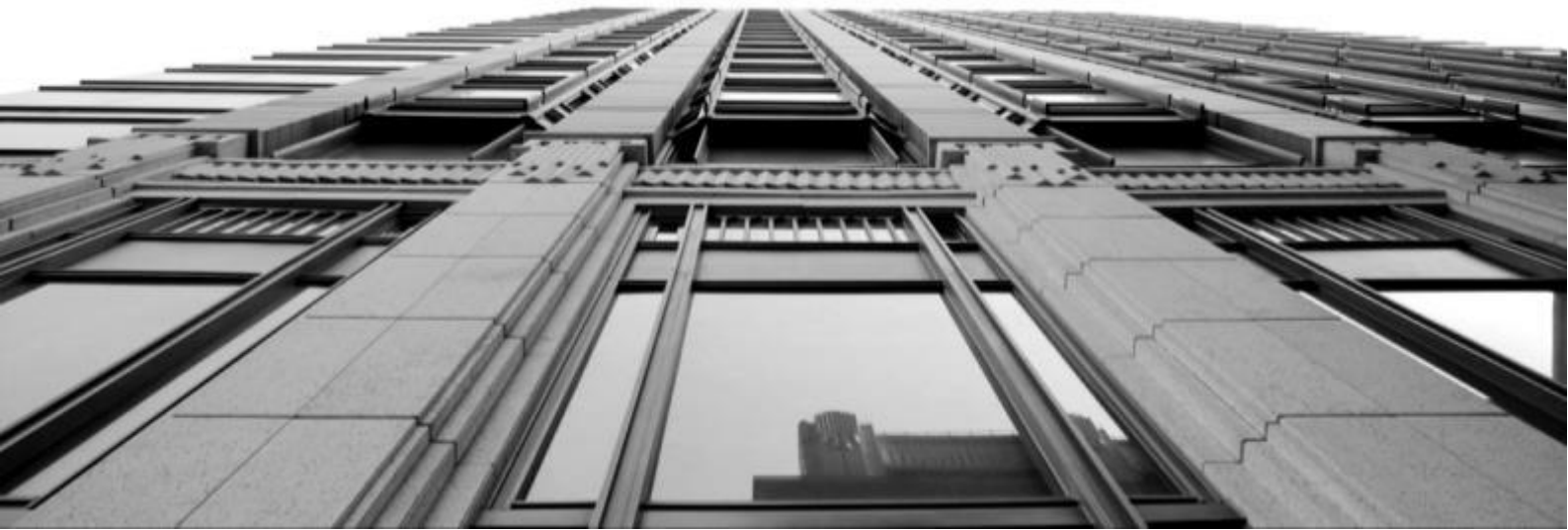

- 愿 景: 做一家让数据垂手可得的全球企业
- 使 命: 分享数据价值
- 价值观:要正、要爱、要严、要美

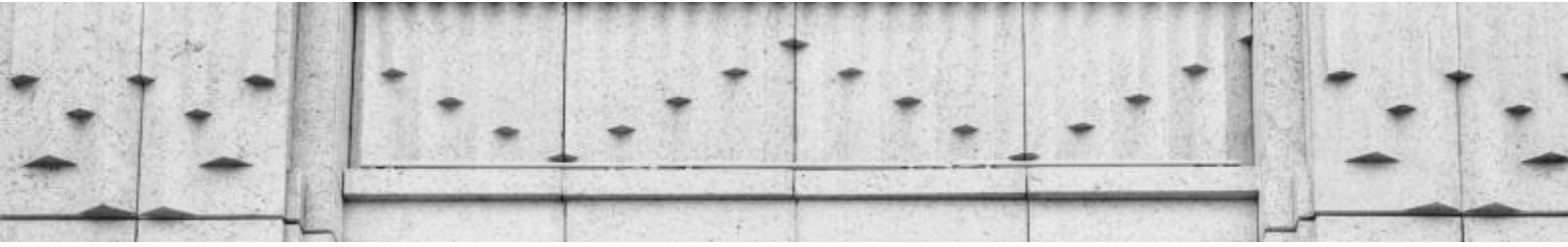

# 目录

| 1 |    | 系统    | 配置.   | 1                   |
|---|----|-------|-------|---------------------|
| 2 |    | 软件    | 下载.   | 2                   |
|   | 2. | .1    | 从应    | 用商店下载               |
|   |    | 2.1.  | I     | 统信应用商店参考截图2         |
|   |    | 2.1.2 | 2     | 麒麟应用商店参考截图 <b>3</b> |
|   |    | 2.1.3 | 3     | 方德应用商店参考截图          |
|   | 2. | .2    | 从万    | 得官网下载               |
| 3 |    | 软件    | 安装.   | 5                   |
|   | 3. | .1    | 运行    | 安装程序5               |
|   | 3. | .2    | 权限    | 控制5                 |
|   | 3. | .3    | 安装    | 过程6                 |
|   | 3. | .4    | 安装    | 完成6                 |
| 4 |    | 软件    | 登录.   | 7                   |
|   | 4. | .1    | 软件    | 登录7                 |
|   | 4. | 2     | 主界    | 面7                  |
| 5 |    | 网络    | 配置.   | 8                   |
| 6 |    | 备注    | ••••• |                     |
|   | 6. | .1    | 查看    | 麒麟操作系统的版本和架构信息 11   |
|   |    | 6.1.  |       | 工具箱】12              |
|   |    | 6.1.2 | 2 【   | 整机信息】13             |
|   | 6. | 2     | 查看    | 统信操作系统的版本和架构信息 13   |

| 6.2 | .1 | 【控制中心】1           | 4        |
|-----|----|-------------------|----------|
| 6.2 | .2 | 【系统信息】1           | 4        |
| 6.2 | .3 | 【关于本机】1           | 5        |
| 6.3 | 统  | 信手动安装的详细说明        | 5        |
| 6.4 | 查  | 看方德操作系统的版本和架构信息1  | 6        |
| 6.4 | .1 | 【系统设置】1           | 6        |
| 6.4 | .2 | 【关于】1             | 6        |
| 6.4 | .3 | 【系统信息】1           | <b>7</b> |
| 6.5 | 内  | 核架构+CPU 类型安装包对照表1 | 8        |

#### 1 系统配置

以下为推荐的系统配置,其中软件配置部分必须服从最低版本要求,这是受具体系统适配环境和相关应用商店的要求而确定的。

|          | CPU                    | 内存          | 分辨率       | 可用硬盘       |  |  |
|----------|------------------------|-------------|-----------|------------|--|--|
| 硬件配置     | 龙芯、鲲鹏、麒麟、飞<br>腾、海光、兆芯、 | 8G          | 1920*1080 | 固态硬盘       |  |  |
|          | Intel/AMD              |             |           | (20G 可用空间) |  |  |
|          | 操作                     | 系统          | 最低版本      |            |  |  |
| 软件配置     | 银河麒麟                   | <b>潾桌面版</b> | V10SP1    |            |  |  |
|          | 统信(UO                  | S)桌面版       | 1040      |            |  |  |
| 方德桌面操作系统 |                        |             | 5.0       |            |  |  |

特别说明:

- 1. 操作系统都只是默认适配相关的桌面版。
- 2. 服务器版本及其他版本目前没有进行过相关适配。
- 3. CPU 具体厂牌及型号如下表 (持续增加中)

| CPU    | 厂牌            | 规格型号                      |  |  |
|--------|---------------|---------------------------|--|--|
|        |               | 龙芯 3000 (Loongson-3A3000) |  |  |
| だで     | 山村            | 龙芯 4000 (Loongson-3A4000) |  |  |
|        |               | 龙芯 5000 (Loongson-3A5000) |  |  |
|        |               | 鲲鹏 Kunpeng 920            |  |  |
| К      | unpeng        |                           |  |  |
|        |               | 麒麟 Kirin 990              |  |  |
|        | Kirin         | 麒麟 Kirin 9006C            |  |  |
|        |               | 飞腾 FT2000                 |  |  |
| Phyti  | um Ľ <b>時</b> | 飞腾 D2000                  |  |  |
| HYC    | GON           | 海光 Hygon                  |  |  |
|        | 兆芯            | 兆芯 ZHAOXIN 开先             |  |  |
|        |               | INTEL/AMD                 |  |  |
| intel. |               |                           |  |  |

#### 2 软件下载

#### 2.1 从应用商店下载

具备条件的用户,默认使用统信、麒麟、方德内置应用商店,搜索 Wind 金融终端获取安装包进行安装和更新。

#### 2.1.1 统信应用商店参考截图

| Wind金融终端(机<br>Wind金融终端(机<br>优秀<br><10.77<br>应用                                                                                                    | 内を用)     Q       ind金融终端(i       的金融业生产工具和平       5次下型       時代費       股票行情                                                                                                    | ●<br>机构专用)<br><sup>台</sup> |                                                                                                    |                                                                                                    |                                                                                                    |                                                                                                    |                                                                                                    |                                                                                                    |                                                                                                    |                                                                                                    |                                                                                   | ≞ –                                                                                                    | 口<br>推荐<br>UD5 】                                                                        |
|----------------------------------------------------------------------------------------------------|----------------------------------------------------------------------------------------------------|----------------------------|----------------------------------------------------------------------------------------------------|----------------------------------------------------------------------------------------------------|----------------------------------------------------------------------------------------------------|----------------------------------------------------------------------------------------------------|----------------------------------------------------------------------------------------------------|----------------------------------------------------------------------------------------------------|----------------------------------------------------------------------------------------------------|----------------------------------------------------------------------------------------------------|-----------------------------------------------------------------------------------|----------------------------------------------------------------------------------------------------|-----------------------------------------------------------------------------------------|
| 类别                                                                                                    |                                                                                                    | 版本                         |                                                                                                    | 大小                                                                                                    |                                                                                                    |                                                                                                    | 更新E                                                                                                    | 副期 催夏                                                                                                    | i.                                                                                                    |                                                                                                    |                                                                                   | 开发者                                                                                                    |                                                                                         |
| 金融埋财                                                                                                    |                                                                                                    | 23.6.0.09111               |                                                                                                    | 254.2MB                                                                                                    |                                                                                                    |                                                                                                    | 202                                                                                                    | 23-09-18                                                                                                    |                                                                                                    |                                                                                                    | 力得信息                                                                              | <u> </u>                                                                                                    | 限公司                                                                                     |
| 市政政策     田田田田                                                                                                    | nesy weisons an wind<br>weisons an wind<br>set to the set                                                                                                    | 多的债券市                      | тл                                                                                                    |                                                                                                    | X X X<br>THE AND ALT<br>X X X X<br>X X X X<br>X X X<br>X X X<br>X X X<br>X X X<br>X X X<br>X X X<br>X X X<br>X X X<br>X X X<br>X X X<br>X X X<br>X X X<br>X X X<br>X X X<br>X X X<br>X X X<br>X X X<br>X X X<br>X X X<br>X X X<br>X X X X<br>X X X X<br>X X X X | NUME         DEAM         A Game           PRACE         DO SO         DO SO           DWA         D         D           DWA         D         D           DWA         -D         D           DWA         -D         D                                                                                                    | BME         LPAN           91.07         -0.05           8         90.02           1         -0.05           0         -0.05           0         -0.05           0         -0.05           0         -0.05           0         -0.05           0         -0.05           0         -0.05           0         -0.05           0         -0.05           0         -0.05           0         -0.05           0         -0.05           0         -0.05           0         -0.05           0         -0.05 | 100 1688<br>100 100<br>100 100<br>10 | 10000<br>2024 74 10<br>1024 74 10<br>1025 2 55<br>1025 2 55<br>1025 4 55<br>1025 4 55<br>1025 5 45<br>1025 5 45<br>1025 5 45<br>1025 5 45<br>1025 5 45<br>1025 7 5 45<br>1025 7 5 45<br>1025 7 5<br>1025 7 5 |                                                                                                    | 48455 3<br>594558<br>2015<br>2015<br>2015<br>2015<br>2015<br>2015<br>2015<br>2015 | 101201 819889<br>10296 8207<br>0175 81207<br>0185 10207<br>0185 10207<br>0185 10207<br>0185 10207<br>0185 10207<br>0185 10207<br>0185 1020<br>0185 1020<br>0185 1000<br>0185 1000<br>0185 1000<br>0185 1000<br>0185 1000<br>0185 1000<br>0185 1000<br>0185 1000<br>0185 1000<br>0185 1000<br>0185 1000<br>0185 1000<br>0185 1000<br>0185 1000<br>0185 1000<br>0185 1000<br>0185 1000<br>0185 1000<br>0185 1000<br>0185 1000<br>0185 1000<br>0185 1000<br>0185 10000<br>0185 10000<br>0185 10000000000000000000000000000000000                                                                                                    | 23.8 10<br>1355.4<br>1.6<br>1.6<br>1.6<br>1.6<br>1.6<br>1.6<br>1.6<br>1.6<br>1.6<br>1.6 |
| CELLO CL         CELLO CL         CELLO CL |                                                                                                    | 合 <i>用 <mark> </mark></i>  | <u>Б</u> ялей /                                                                                                    | 9 98 98<br>1 200 98<br>2 200 90<br>3 200 90<br>3 200 90<br>4 2004<br>4 2004<br>4 2004<br>5 200 90<br>5 200 90<br>5 2 | 59<br>1月25<br>1月25<br>1月25<br>1月25<br>1月25<br>1月25<br>1月25<br>1月25                                                                                                    | 2015 7<br>2015 7<br>2010 1<br>2010 1<br>20 | 2         228           5         19485           6         19495           8         19495           14         2016           17         2016           17         2016           17         2005           18         1005           19         2005           10         2005           10         1005           10         1005           10         1005                                                                                                    | 4508<br>7590<br>8490<br>8490<br>8490<br>11290<br>4110<br>7590<br>3290<br>3290<br>3290<br>3290<br>3290<br>3290<br>3290<br>32                                                                                                    |                                                                                                    | MANNER TO                                                                                                    |                                                                                   | RC<br>100 50<br>200 20<br>201 202<br>201 202<br>201 202<br>202 78<br>202 88<br>202 88 |                                                                                         |
| -653<br>6764978 - 53×+ -<br>54304<br>64045 - 0:000<br>87252 - 005262 - 1                                                                                                    | PREMI         PREMI         Premi         Premi <th< td=""><td>ABAN DIA ANALY</td><td>Distribution - Construction - Construction - Constr</td><td>12 3003<br/>31 2004<br/>32 3025<br/>34 3025<br/>35 3026<br/>36 3026<br/>36 3026<br/>36 3026<br/>36 3026<br/>36 3026<br/>36 3026<br/>36 3026<br/>37 3026<br/>30 3026<br/>30 3005<br/>30 3005<br/>30 3005<br/>30 3005<br/>30 3005<br/>30 3005<br/>30 3005<br/>30 3005<br/>30 3005<br/>30 3005<br/>30 3005<br/>30 3005<br/>30 3005<br/>30 30 30<br/>30 30 30<br/>30 30 30<br/>30 30 30<br/>30 30 30<br/>30 30 30<br/>30 30 30<br/>30 30 30<br/>30 30 30<br/>30 30 30<br/>30 30 30<br/>30 30 30<br/>30 30 30<br/>30 30 30<br/>30 30 30<br/>30 30 30<br/>30 30 30<br/>30 30 30<br/>30 30 30<br/>30 30 30<br/>30 30 30<br/>30 30<br/>30 30<br/>30<br/>30 30<br/>30<br/>30 30<br/>30<br/>30<br/>30<br/>30<br/>30<br/>30<br/>30<br/>30<br/>30<br/>30<br/>30<br/>30<br/>3</td><td>2.6<br/>0205<br/>07742<br/>2080<br/>5080 207 205<br/>2080 207 205</td><td>107 0<br/>2010 2<br/>2017 2<br/>2017 2<br/>2017 2<br/>2017 2<br/>2017 2<br/>2017 2<br/>2010 2010<br/>2010 2010</td><td></td><td>4116<br/>2396<br/>4396<br/>4396</td><td>1010 4010<br/>1010 4000<br/>1010 4000<br/>101000<br/>1010 4000<br/>1010 4000<br/>10000<br/>10000<br/>10000000000000000000</td><td>1000 1000 1000 1000 1000 1000<br/>1000 1000 1000 1000<br/>1000 1000<br/>1000 1000<br/>1000 1000<br/>1000 1000<br/>1000 1000</td><td>1000 000 000 000<br/>500 000 000<br/>00000 00000000</td><td>INVE LENZ<br/>INVE LENZ<br/>INVE LENG<br/>INVELTIGATION<br/>INVELTIGATION<br/>INVELLI<br/>INVELLI<br/>INVELTIGATION<br/>INVELTIGATION<br/>INVELLI<br/>INVELL</td><td>unuten u<br/>1</td></th<> | ABAN DIA ANALY             | Distribution - Construction - Construction - Constr | 12 3003<br>31 2004<br>32 3025<br>34 3025<br>35 3026<br>36 3026<br>36 3026<br>36 3026<br>36 3026<br>36 3026<br>36 3026<br>36 3026<br>37 3026<br>30 3026<br>30 3005<br>30 3005<br>30 3005<br>30 3005<br>30 3005<br>30 3005<br>30 3005<br>30 3005<br>30 3005<br>30 3005<br>30 3005<br>30 3005<br>30 3005<br>30 30 30<br>30 30 30<br>30 30 30<br>30 30 30<br>30 30 30<br>30 30 30<br>30 30 30<br>30 30 30<br>30 30 30<br>30 30 30<br>30 30 30<br>30 30 30<br>30 30 30<br>30 30 30<br>30 30 30<br>30 30 30<br>30 30 30<br>30 30 30<br>30 30 30<br>30 30 30<br>30 30 30<br>30 30<br>30 30<br>30<br>30 30<br>30<br>30 30<br>30<br>30<br>30<br>30<br>30<br>30<br>30<br>30<br>30<br>30<br>30<br>30<br>3                                                                                                    | 2.6<br>0205<br>07742<br>2080<br>5080 207 205<br>2080 207 205                                                                                                    | 107 0<br>2010 2<br>2017 2<br>2017 2<br>2017 2<br>2017 2<br>2017 2<br>2017 2<br>2010 2010<br>2010 2010                                                                                                    |                                                                                                    | 4116<br>2396<br>4396<br>4396                                                                                                    | 1010 4010<br>1010 4000<br>1010 4000<br>101000<br>1010 4000<br>1010 4000<br>10000<br>10000<br>10000000000000000000                                                                                                    | 1000 1000 1000 1000 1000 1000<br>1000 1000 1000 1000<br>1000 1000<br>1000 1000<br>1000 1000<br>1000 1000<br>1000 1000 | 1000 000 000 000<br>500 000 000<br>00000 00000000                                 | INVE LENZ<br>INVE LENZ<br>INVE LENG<br>INVELTIGATION<br>INVELTIGATION<br>INVELLI<br>INVELLI<br>INVELTIGATION<br>INVELTIGATION<br>INVELLI<br>INVELL                                                                                                    | unuten u<br>1                                                                           |

Wind金融终端是一款面向金融专业人士提供金融数据、信息资讯、分析工具、组合管理和协作交流于一体的一站式工作平台,目前在全球拥有数十万实名认证的金融机构从业用户使用。Wind金融终端于本世纪初面 市,经过长达二十年的持续迭代及打磨,数十亿软件研发投入,以其丰富的内容、强大的功能和卓越的服务,已经成为投资研究中国和全球资本市场的必备选择,获得各类用户的广泛赞誉。 更 厚

#### 2.1.2 麒麟应用商店参考截图

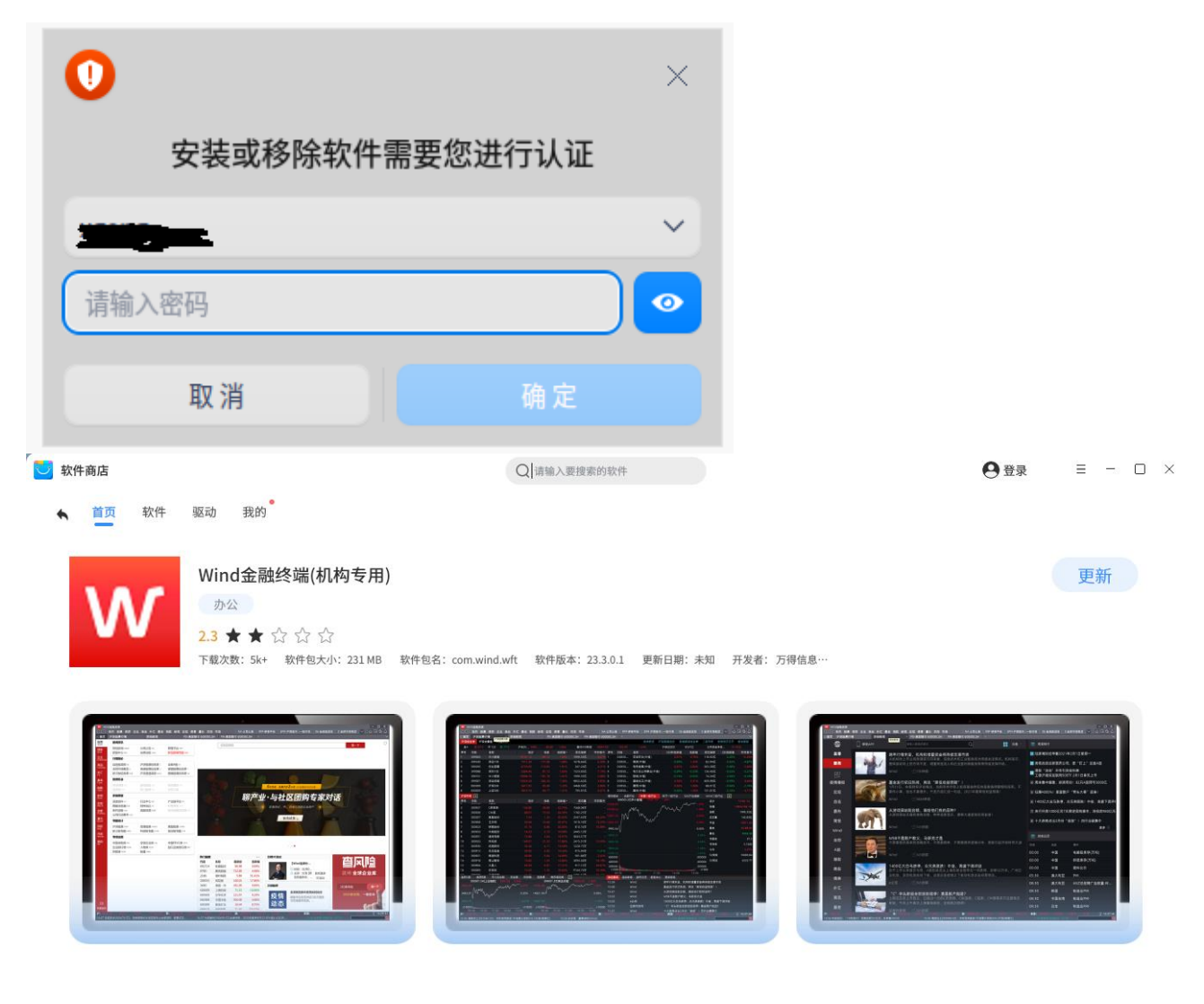

#### 软件介绍

数十万金融专业人士的选择,最佳的中国金融业生产工具和平台

#### 2.1.3 方德应用商店参考截图

点击任务栏的软件中心,在搜索栏输入"Wind 金融终端"

| 💊 软件中心  | < Q. Wind金融终端 × G ・ □ ×                                                                                                    |
|---------|----------------------------------------------------------------------------------------------------|
| ∽ 执门推荐  | 应用                                                                                                    |
|         | 共1款软件 默认排序 >                                                                                                    |
| 10 表机必备 | 名称 类别 大小 星级 操作                                                                                                    |
| 🧾 办公必备  | Wind金融终端(机构专用)         其他         258.64MB         ★★★☆☆         安装           Wind资讯金融终端(WFT)覆盖全球金融市场的数据与信         其他         258.64MB         ★★★☆☆         安装                                                                                                    |
| 88 全部应用 |                                                                                                    |
| ◎ 驱动专区  |                                                                                                    |
| 🔓 个人中心  |                                                                                                    |
|         |                                                                                                    |
|         |                                                                                                    |
|         |                                                                                                    |
|         |                                                                                                    |
|         |                                                                                                    |
|         |                                                                                                    |
| ↓↓ 任务管理 | 省市 〈 Ⅰ 〉 尾市 跳转到 页 共1页                                                                                                    |
|         |                                                                                                    |
| 🚫 妳從山心  |                                                                                                    |
| ALLING  |                                                                                                    |
| ☆ 热门推荐  | Wind金融终端(机构专用)                                                                                                    |
| 🗄 装机必备  | 24.1.2.04031                                                                                                    |
| 🖭 办公必备  | 类别 下载量 星级 大小 更新日期                                                                                                    |
| 88 全部应用 | 其他 11 ★★★☆☆ 258.64 MB 2024-04-22                                                                                                    |
| ◎ 驱动专区  | 预览                                                                                                    |
| 😤 个人中心  | Fig. 2.1. (1996) 1.1. (1996) 1.1. (1997) 1.1. (1997 |
|         |                                                                                                    |
|         | 「「「「「「「」」」「「」」」「「」」」「「」」」「」」「」」「」」「」」「」                                                                                                    |
|         |                                                                                                    |
|         |                                                                                                    |
|         |                                                                                                    |
|         |                                                                                                    |
|         |                                                                                                    |
|         |                                                                                                    |

#### 2.2 从万得官网下载

如果待安装的电脑的应用商店访问受限,可以尝试直接从 Wind 公司官网 FTP 服务器获得对应操作系统的 Wind 金融终端 (Linux 版)产品,包含架构 AMD64(x86), ARM(arm), LoongArch64(龙芯), MIPS64el(mips)。获取时需要视察本机操作 系统架构,自行下载并安装对应安装包。可以参考文末备注

| () () () () () () () () () () () () () ( |
|------------------------------------------|
|------------------------------------------|

| Wind金融终端 Linux版(统信UOS) V23.6.0.08251    | <u>AMD64</u><br><u>LoongArch64</u> | <u>ARM64</u><br><u>MIPS64el</u> | (更新日期: 2023-08-28) |
|-----------------------------------------|------------------------------------|---------------------------------|--------------------|
| Wind金融终端 Linux版(麒麟V10SP1) V23.6.0.08251 | <u>AMD64</u><br><u>LoongArch64</u> | <u>ARM64</u><br><u>MIPS64el</u> | (更新日期: 2023-08-26) |

#### 3 软件安装

#### 3.1 运行安装程序

进入软件安装向导,确认安装请点击【安装】按钮。

|         |                                             | ≡ | _ | × |
|---------|---------------------------------------------|---|---|---|
| debian  | <b>名称:</b> com.wind.wft<br>版本: 23.6.0.08251 |   |   |   |
| Wind-\$ | 项先的金融数据和分析工具服务商                             |   |   |   |
|         |                                             |   |   |   |
|         |                                             |   |   |   |
|         |                                             |   |   |   |
|         | 安装                                          |   |   |   |
|         |                                             |   |   |   |

#### 3.2 权限控制

如有权限控制,系统会要求输入用户名和密码

#### 3.3 安装过程

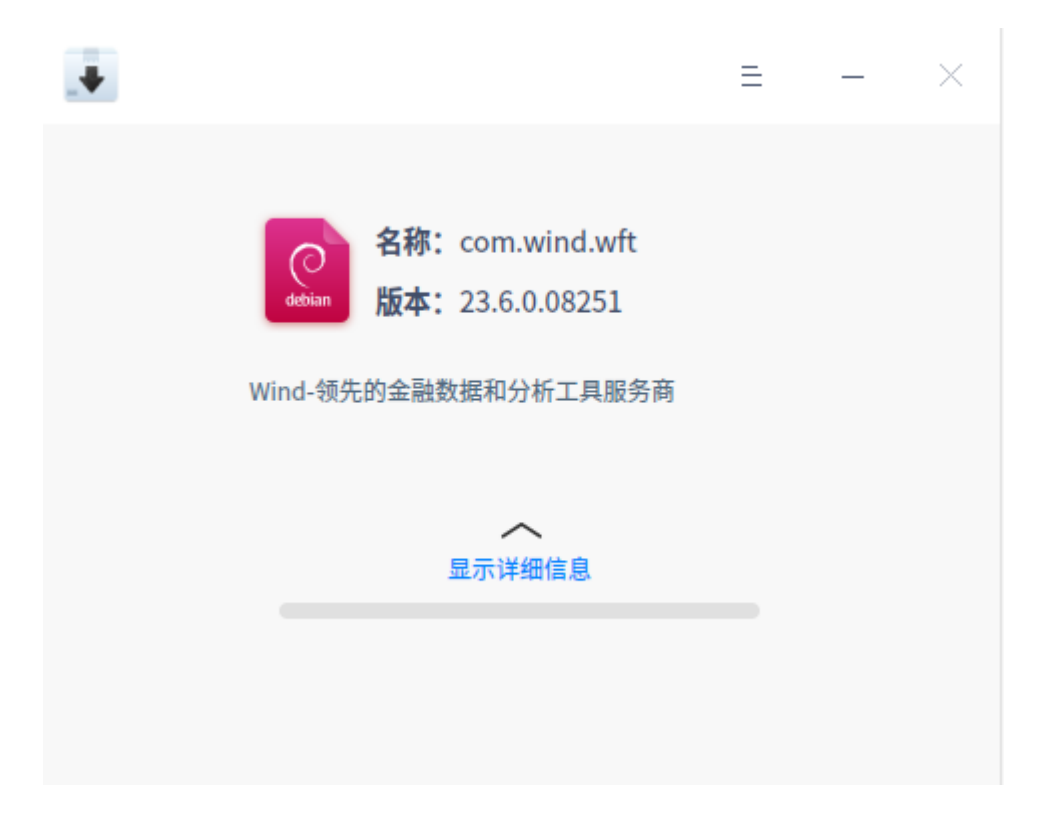

#### 3.4 安装完成

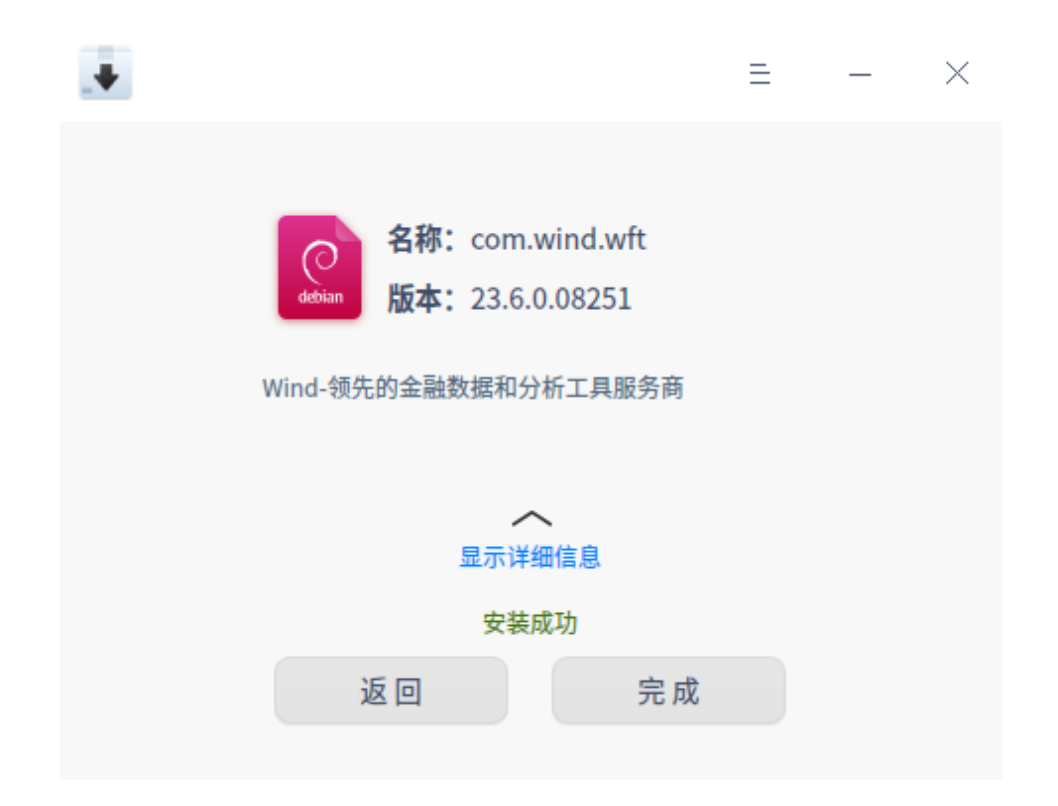

#### 4 软件登录

#### 4.1 软件登录

双击桌面 Wind 金融终端快捷方式,打开登录界面,专线和代理网络用户请先在设置中进行网络设置。

| ()<br>Login<br>登录                         | 日<br>Settings<br>设置                    | Service Center<br>万得客服中心 | VIF<br>专用 | ×<br>Services<br>属客户经理 |
|-------------------------------------------|----------------------------------------|--------------------------|-----------|------------------------|
| 账号<br><u>久</u> w账号/手机号/<br>日<br>记住密码<br>置 | 登录<br>△司邮箱<br>□ 自动登录<br>录<br>忘记密码 申请述用 |                          | 扫码登录      | Win.d                  |

#### 4.2 主界面

登录完成后,进入终端首页界面。

#### Wind 金融终端(Linux 版)安装和配置手册

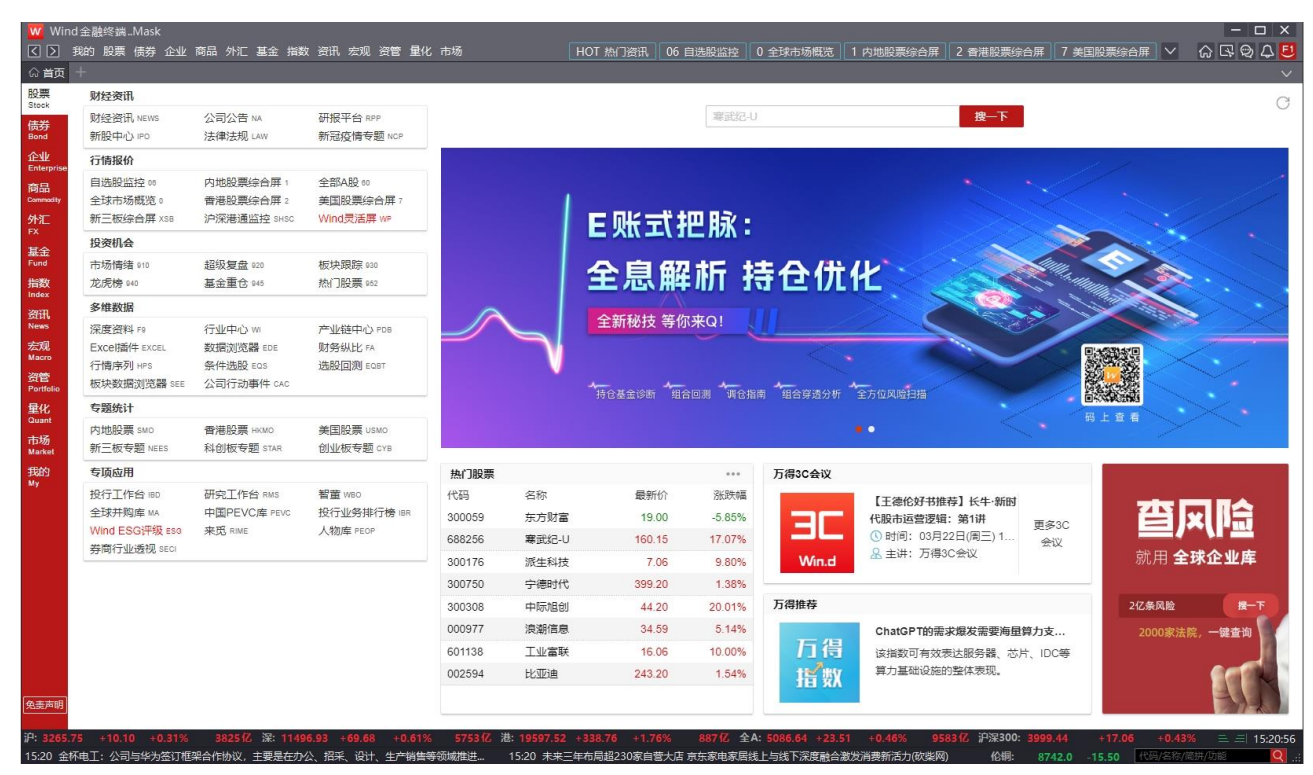

#### 5 网络配置

下表为 Wind 金融终端正常运行连接的的 IP 地址列表,必须确保安装终端电脑能够访问这些地址端口。

| 站点   | IP               | Port   |
|------|------------------|--------|
| 上海电信 | 114. 80. 154. 33 | 80/443 |
| 上海电信 | 114.80.154.35    | 80/443 |
| 上海电信 | 114.80.154.36    | 80/443 |
| 上海电信 | 114.80.154.39    | 80/443 |
| 上海电信 | 114.80.154.40    | 80/443 |
| 上海电信 | 114.80.154.42    | 80/443 |
| 上海电信 | 114.80.154.43    | 80/443 |
| 上海电信 | 114.80.154.44    | 80/443 |
| 上海电信 | 114.80.154.45    | 80/443 |
| 上海电信 | 114.80.154.46    | 80/443 |
| 上海电信 | 114. 80. 154. 47 | 80/443 |
| 上海电信 | 114.80.154.48    | 80/443 |
| 上海电信 | 114. 80. 154. 49 | 80/443 |

| 上海电信 | 114.80.154.50    | 80/443 |
|------|------------------|--------|
| 上海电信 | 114. 80. 154. 51 | 80/443 |
| 上海电信 | 114. 80. 154. 52 | 80/443 |
| 上海电信 | 114. 80. 154. 53 | 80/443 |
| 上海电信 | 114. 80. 154. 54 | 80/443 |
| 上海电信 | 114. 80. 154. 55 | 80/443 |
| 上海电信 | 114. 80. 154. 56 | 80/443 |
| 上海电信 | 114. 80. 154. 57 | 80/443 |
| 上海电信 | 114. 80. 159. 17 | 80/443 |
| 上海电信 | 114. 80. 159. 18 | 80/443 |
| 上海电信 | 114. 80. 159. 19 | 80/443 |
| 上海电信 | 114. 80. 159. 97 | 80/443 |
| 上海电信 | 114. 80. 212. 33 | 80/443 |
| 上海电信 | 114. 80. 212. 39 | 80/443 |
| 上海电信 | 114. 80. 212. 41 | 80/443 |
| 上海电信 | 114.80.212.56    | 80/443 |
| 上海电信 | 114. 80. 212. 58 | 80/443 |
| 上海电信 | 114. 80. 212. 67 | 80/443 |
| 上海电信 | 114. 80. 212. 73 | 80/443 |
| 上海电信 | 114. 80. 212. 77 | 80/443 |
| 上海电信 | 114. 80. 212. 78 | 80/443 |
| 上海电信 | 114. 80. 214. 23 | 80/443 |
| 上海电信 | 114. 80. 214. 24 | 80/443 |
| 上海电信 | 114. 80. 214. 29 | 80/443 |
| 上海电信 | 114. 80. 214. 5  | 80/443 |
| 上海电信 | 114. 80. 214. 50 | 80/443 |
| 上海电信 | 114. 80. 214. 51 | 80/443 |
| 南京联通 | 122.96.62.227    | 80/443 |
| 南京联通 | 122.96.62.228    | 80/443 |
| 南京联通 | 122.96.62.229    | 80/443 |

| 南京联通 | 122.96.62.230    | 80/443 |
|------|------------------|--------|
| 南京联通 | 122. 96. 62. 231 | 80/443 |
| 南京联通 | 122.96.62.232    | 80/443 |
| 南京联通 | 122.96.62.233    | 80/443 |
| 南京联通 | 122.96.62.234    | 80/443 |
| 南京联通 | 122.96.62.235    | 80/443 |
| 南京联通 | 122.96.62.236    | 80/443 |
| 南京联通 | 122.96.62.237    | 80/443 |
| 南京电信 | 180. 96. 4. 130  | 80/443 |
| 南京电信 | 180. 96. 4. 134  | 80/443 |
| 南京电信 | 180. 96. 4. 136  | 80/443 |
| 南京电信 | 180. 96. 4. 138  | 80/443 |
| 南京电信 | 180. 96. 4. 139  | 80/443 |
| 南京电信 | 180. 96. 4. 140  | 80/443 |
| 南京电信 | 180. 96. 4. 146  | 80/443 |
| 南京电信 | 180. 96. 4. 151  | 80/443 |
| 南京电信 | 180. 96. 4. 152  | 80/443 |
| 南京电信 | 180. 96. 4. 153  | 80/443 |
| 南京电信 | 180. 96. 4. 154  | 80/443 |
| 南京电信 | 180. 96. 4. 155  | 80/443 |
| 南京电信 | 180.96.8.10      | 80/443 |
| 南京电信 | 180.96.8.11      | 80/443 |
| 南京电信 | 180.96.8.16      | 80/443 |
| 南京电信 | 180.96.8.17      | 80/443 |
| 南京电信 | 180.96.8.18      | 80/443 |
| 南京电信 | 180.96.8.19      | 80/443 |
| 南京电信 | 180.96.8.44      | 80/443 |
| 南京电信 | 180.96.8.52      | 80/443 |
| 南京电信 | 180. 96. 8. 53   | 80/443 |
| 南京电信 | 180. 96. 8. 54   | 80/443 |

| 南京联通  | 221. 6. 24. 132   | 80/443 |
|-------|-------------------|--------|
| 南京联通  | 221. 6. 24. 133   | 80/443 |
| 南京联通  | 221. 6. 24. 134   | 80/443 |
| 南京联通  | 221. 6. 24. 135   | 80/443 |
| 南京联通  | 221. 6. 24. 136   | 80/443 |
| 南京联通  | 221. 6. 24. 137   | 80/443 |
| 南京联通  | 221. 6. 24. 138   | 80/443 |
| 南京联通  | 221. 6. 24. 139   | 80/443 |
| 南京联通  | 221. 6. 24. 142   | 80/443 |
| 互联网研报 | 103. 224. 249. 52 | 80/443 |
| 互联网研报 | 103. 72. 164. 77  | 80/443 |
| 香港站   | 125. 215. 147. 34 | 80;443 |
| 香港站   | 125. 215. 147. 35 | 80;443 |
| 香港站   | 125. 215. 147. 36 | 80;443 |
| 香港站   | 125. 215. 147. 37 | 80;443 |
| 香港站   | 125. 215. 147. 38 | 80;443 |
| 香港站   | 125. 215. 147. 39 | 80;443 |
| 香港站   | 125. 215. 147. 40 | 80;443 |
| 香港站   | 125. 215. 147. 41 | 80;443 |
| 香港站   | 125. 215. 147. 42 | 80;443 |
| 香港站   | 125. 215. 147. 43 | 80;443 |

### 6 备注

#### 6.1 查看麒麟操作系统的版本和架构信息

点击开始菜单,在开始菜单中找到【工具箱】- 【整机信息】

#### 6.1.1 【工具箱】

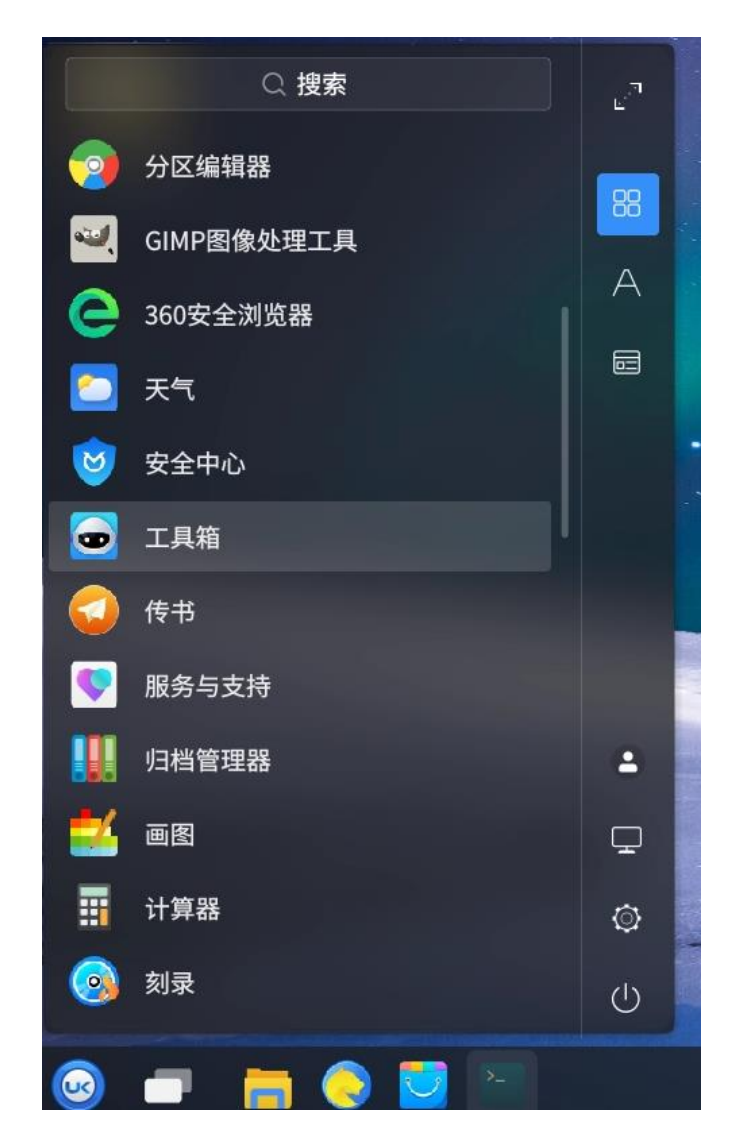

#### 6.1.2 【整机信息】

| 📼 工具箱      |          | ≡ - ×                                                   |
|------------|----------|---------------------------------------------------------|
| ● 整机信息     | 整机制造商    | GreatWall                                               |
| 口 硬件参数     | ■ 整机型号   | 长城TN140A2                                               |
| - 101 2 20 | ▶ 序列号    |                                                         |
| 必 硬件监测     | 😰 系统位数   | 64bit                                                   |
| 圓 驱动管理     | 🔋 内核架构   | aarch64                                                 |
|            | ■ 主机名    | greatwall-pc                                            |
|            | 📟 操作系统版本 | Kylin V10 SP1                                           |
|            | 四 内核版本   | 5.4.18-80.43.2-generic                                  |
|            | 🖵 处理器    | Phytium,D2000/8 E8C(8x1)                                |
|            | 内存       | 8GB Samsung DDR4 2666 MT/s / 8GB Samsung DDR4 2666 MT/s |
|            | 🛄 主板     | GW-001N1C-FTF                                           |
|            | 🔞 硬盘     | KINGSTON OM8PDP31024B-A01(1.00 TB)                      |

6.2 查看统信操作系统的版本和架构信息

在 UOS 系统桌面, 打开【控制中心】-【系统信息】-【关于本机】, 查看系统版本和内核架构信息

6.2.1 【控制中心】

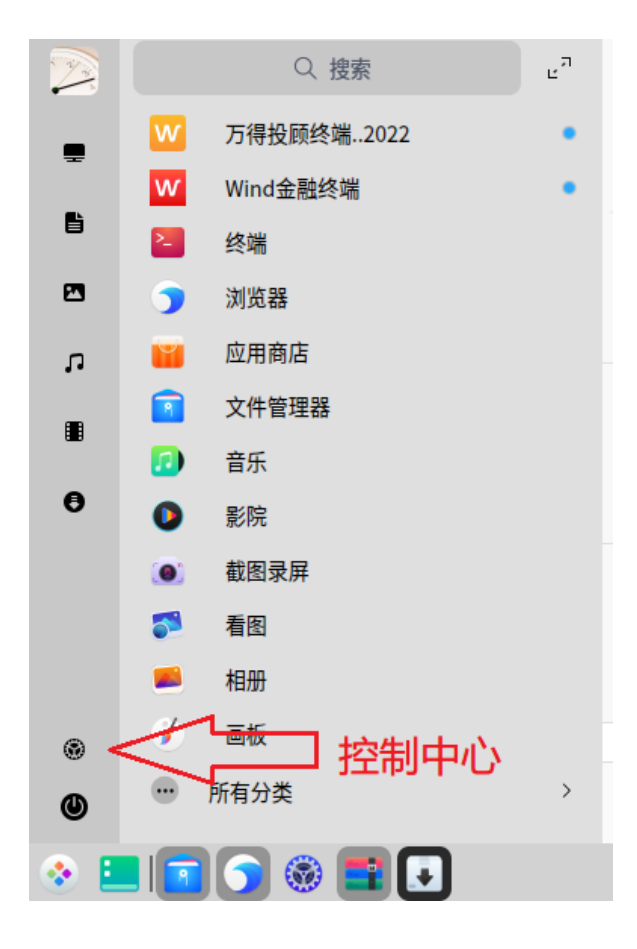

#### 6.2.2 【系统信息】

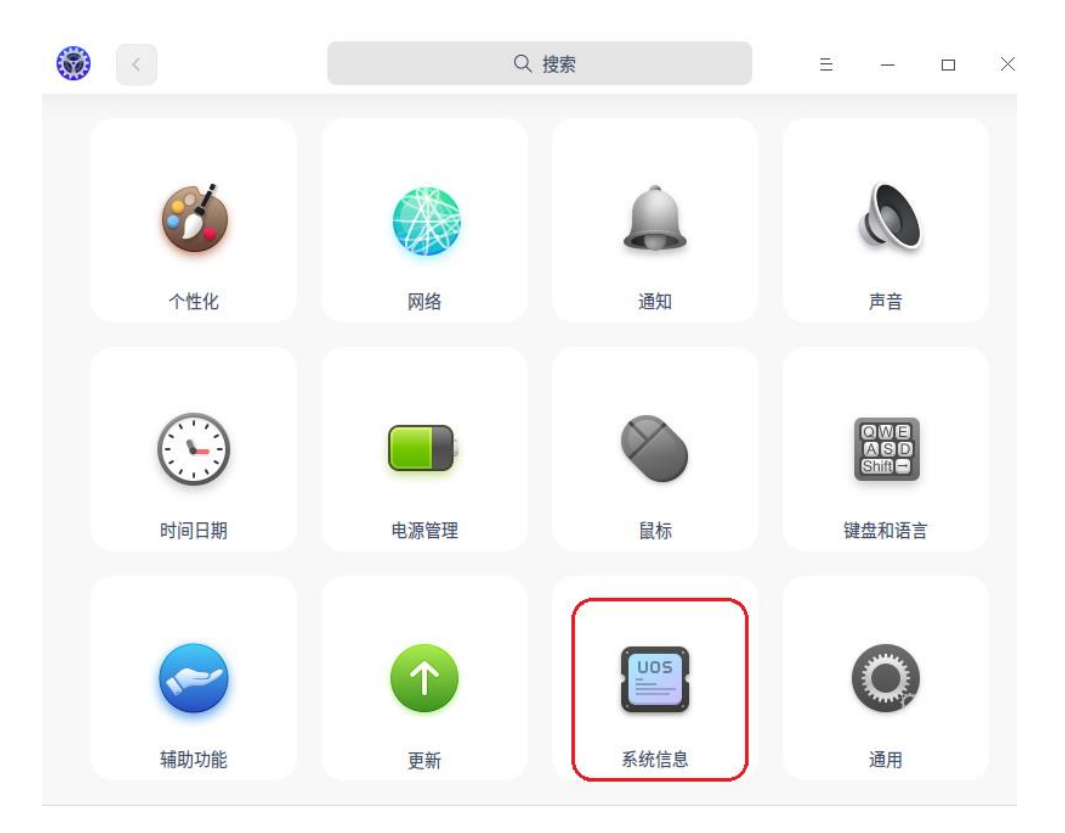

#### 6.2.3 【关于本机】

| ۲                    | <     |            | Q. 搜索 | = - 0 >                                 |
|----------------------|-------|------------|-------|-----------------------------------------|
| *                    | 帐户    | 关于本机       |       | UMONTECH                                |
|                      |       | ⑤ 版本协议     |       | Copyright © 2019-2022 统信软件技术有限公司        |
| -                    | 默认程序  | ■ 最终用户许可协议 | 计算机名: | /                                       |
| 0                    | 个性化   | 🔂 隐私政策     | 产品名称: | 统信桌面操作系统                                |
|                      | 网络    | 🗐 备份还原     | 版本号:  | 20                                      |
|                      | 通知    |            | 版本:   | 专业版 (1050)                              |
|                      | 声音    |            | 类型:   | 64位                                     |
| (-)<br>              | 时间日期  |            | 版本授权: | (1) 激活                                  |
| 0                    | 鼠标    |            | 内核版本: | 4.19.0-amd64-desktop                    |
| 2000<br>2000<br>2000 | 键盘和语言 |            | 处理器:  | Intel(R) Core(TM) i5-8400 CPU @ 2.80GHz |
| 0                    | 辅助功能  |            | 内存:   | 4 GB (3.8 GB 可用)                        |
| 1                    | 更新    |            |       |                                         |
|                      | 系统信息  |            |       |                                         |
| 0                    | 通用    |            |       |                                         |

#### 6.3 统信手动安装的详细说明

如果统信系统采用手动安装,可能会遇到鉴权的问题,请参考以下的操作步骤

- 1. 正常安装,双击 com.wind.WFT-uos 相关架构 deb 包直接进行安装
- 2. 如安装 WFT 开始显示需要依赖 deepin-elf-verify 1.1.10 时,双击 signed\_deepin-elf-verify\_1.1.10-1 deb 包, 安装 uos 的验签工具,安装成功后再执行步骤 1 即可。
- 3. 如果步骤 2 提示缺少依赖 ca-certificates-uniontech 时,双击 signed\_ca-certificates-uniontech\_1.0.6-1 deb 安装必要的证书,然后再执行步骤 2 及步骤 1。

特别说明:步骤 3 是我们提供的 uos 官方当前版本的证书,只在步骤 2 有明确提示时才需要执行,一般是无须安装。

#### 6.4 查看方德操作系统的版本和架构信息

#### 6.4.1 【系统设置】

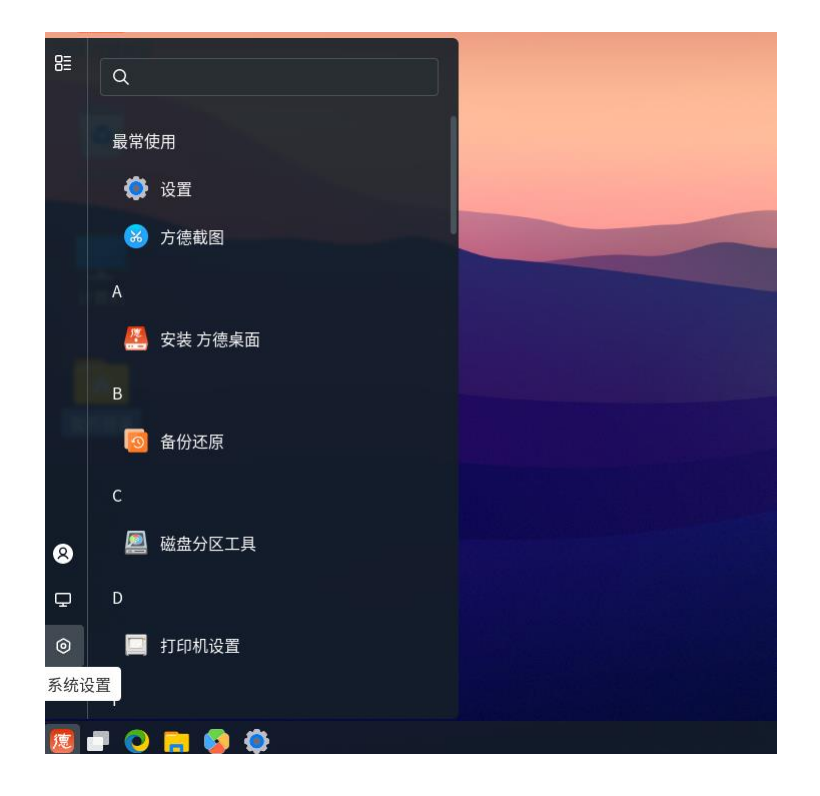

#### 6.4.2 【关于】

| Q            | 设置 三             | 网络                               | - 0 | × |
|--------------|------------------|----------------------------------|-----|---|
| <b>u(</b> 1) | 声音               | 有线                               | +   |   |
| Ge           | 电源               | 已连接 - 10 Mb/秒                    | *   |   |
| Ō            | 显示器              | 有线连接1 ✔                          | ۵   |   |
| Ĵ            | 鼠标和触摸板           | IPv4 地址 192.168.159.134          |     |   |
|              | 键盘快捷键            | IPv6 地址 fe80::558c:ccc7:b71:59e5 |     |   |
|              | WE III I/ J/E WE | 硬件地址 00:0C:29:1E:99:5E           |     |   |
| Ē            | 打印机              | 默认网关 192.168.159.2               |     |   |
| 1            | 区域与语言            | DNS 192.168.159.2                |     |   |
| 0            | 辅助功能             | VPN                              | +   |   |
| ÷            | 用户               | 未设置                              |     |   |
| *            | 默认应用程序           | 网络代理                             | ¥ 🌣 |   |
| 0            | 日期和时间            |                                  |     |   |
| +            | <u></u> 关于 >     | 飞行模式                             |     |   |

| < ¥7 = |      | 系统信息                                   | o x |
|--------|------|----------------------------------------|-----|
| ■ 系统信息 |      |                                        |     |
| ▲ 联系我们 | 操作   | <b>系统</b> 方德桌面操作系统                     |     |
| ✿ 隐私政策 | 版本   | 5.0-G212                               |     |
| 🗹 用户协议 | 类型   | 64 位                                   |     |
|        | 系统   | 升级 >                                   |     |
|        | 备份   | 还原 >                                   |     |
|        |      |                                        |     |
|        | Linu | 内核 5.4.0-100-generic                   |     |
|        | 内存   | 3.8 GiB                                |     |
|        | 处理   | Intel® Core™ i5-6500 CPU @ 3.20GHz × 2 |     |
|        | 磁盘   | 容量 107.4 GB                            |     |
|        | 显卡   | VMware SVGA II Adapter                 |     |
|        |      |                                        |     |

## 6.4.3 【系统信息】

## 6.5 内核架构+CPU 类型安装包对照表

| 操作系统   | 内核架构      | <i>x</i> 梁构         CPU 关键字         安装包         安装包                                        |                                                                                           |
|--------|-----------|--------------------------------------------------------------------------------------------|-------------------------------------------------------------------------------------------|
|        | X86       | AMD64,x86,兆芯(ZHAOXIN<br>KaiXian),海光(Hygon),intel                                           | https://www.wind.com.cn/windftp/wind.net/co<br>m.wind.wft-uos_amd64.deb.zip               |
|        | ARM       | ARM64, 鲲鹏(Kunpeng 920), 麒<br>麟(Kirin 990), 麒麟(Kirin 9006C),<br>飞腾 (FT2000, Phytium, D2000) | https://www.wind.com.cn/windftp/wind.net/co<br>m.wind.wft-uos_arm64.deb.zip               |
| 统信 UOS | loongarch | Loongarch64,龙芯 5000,<br>(Loongson-3A5000)                                                  | https://www.wind.com.cn/windftp/wind.net/co<br>m.wind.wft-uos_loongarch64.deb.zip         |
|        | mips      | MIPS64el 龙芯 3000/4000<br>(Loongson-3A3000/4000)                                            | https://www.wind.com.cn/windftp/wind.net/co<br>m.wind.wft-uos_mips64el.deb.zip            |
|        | X86       | AMD64,x86,兆芯(ZHAOXIN<br>KaiXian),海光(Hygon),intel                                           | https://www.wind.com.cn/windftp/wind.net/co<br>m.wind.wft-kylinV10SP1_amd64.deb.zip       |
|        | ARM       | ARM64, 鲲鹏(Kunpeng 920), 麒<br>麟(Kirin 990), 麒麟(Kirin 9006C),<br>飞腾 (FT2000, Phytium, D2000) | https://www.wind.com.cn/windftp/wind.net/co<br>m.wind.wft-kylinV10SP1_arm64.deb.zip       |
| 麒麟     | loongarch | Loongarch64,龙芯 5000,<br>(Loongson-3A5000)                                                  | https://www.wind.com.cn/windftp/wind.net/co<br>m.wind.wft-kylinV10SP1_loongarch64.deb.zip |
|        | mips      | MIPS64el 龙芯 3000/4000<br>(Loongson-3A3000/4000)                                            | https://www.wind.com.cn/windftp/wind.net/co<br>m.wind.wft-kylinV10SP1_mips64el.deb.zip    |
|        | X86       | AMD64,x86,兆芯(ZHAOXIN<br>KaiXian),海光(Hygon),intel                                           | https://www.wind.com.cn/windftp/wind.net/co<br>m.wind.wft-nfs_amd64.deb.zip               |
|        | ARM       | ARM64, 鲲鹏(Kunpeng 920), 麒<br>麟(Kirin 990), 麒麟(Kirin 9006C),<br>飞腾 (FT2000, Phytium, D2000) | https://www.wind.com.cn/windftp/wind.net/co<br>m.wind.wft-nfs_arm64.deb.zip               |
| 甲科万德   | loongarch | Loongarch64,龙芯 5000,<br>(Loongson-3A5000)                                                  | https://www.wind.com.cn/windftp/wind.net/co<br>m.wind.wft-nfs_loongarch64.deb.zip         |
|        | mips      | MIPS64el 龙芯 3000/4000<br>(Loongson-3A3000/4000)                                            | https://www.wind.com.cn/windftp/wind.net/co<br>m.wind.wft-nfs_mips64el.deb.zip            |